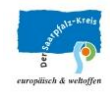

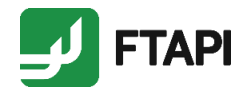

# Anleitung

## E-Mail-Empfang mit FTAPI

(Sicherheitsstufe 1)

#### Ausgangssituation

Die Behörde hat Ihnen eine E-Mail mit Anhang zugeschickt, die mit FTAPI gesichert wurde. Sie haben zum ersten Mal eine solche Mail erhalten.

Nachfolgend finden Sie eine Schritt-für-Schritt - Anleitung, wie Sie auf den Anhang zugreifen können:

#### Schritt-für-Schritt - Anleitung

| • | Öffnen Sie die empfangene Mail. (2)                    |                                                                                                    |
|---|--------------------------------------------------------|----------------------------------------------------------------------------------------------------|
| • | Klicken Sie auf den blauen Button "Herunterladen". (3) | Datum:<br>Gegenstand: Testmail Stufe 1<br>Ô Sicherer Link - Anhänge (4,2 KB): Testanhang,pdf<br>Läuft am 30.11.2024 um 11:38 Uhr ab                                                                      |
|   |                                                        | Herunte<br>rladen Der Absender hat für Sie Dateien zum Download zur Verfügung gestellt. Klicken Sie auf den<br>Button, um den Link in Ihrem Browser zu öffnen und die Dateien gesichert herunterzuladen. |
|   |                                                        |                                                                                                    |

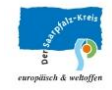

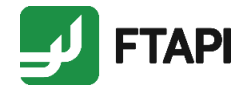

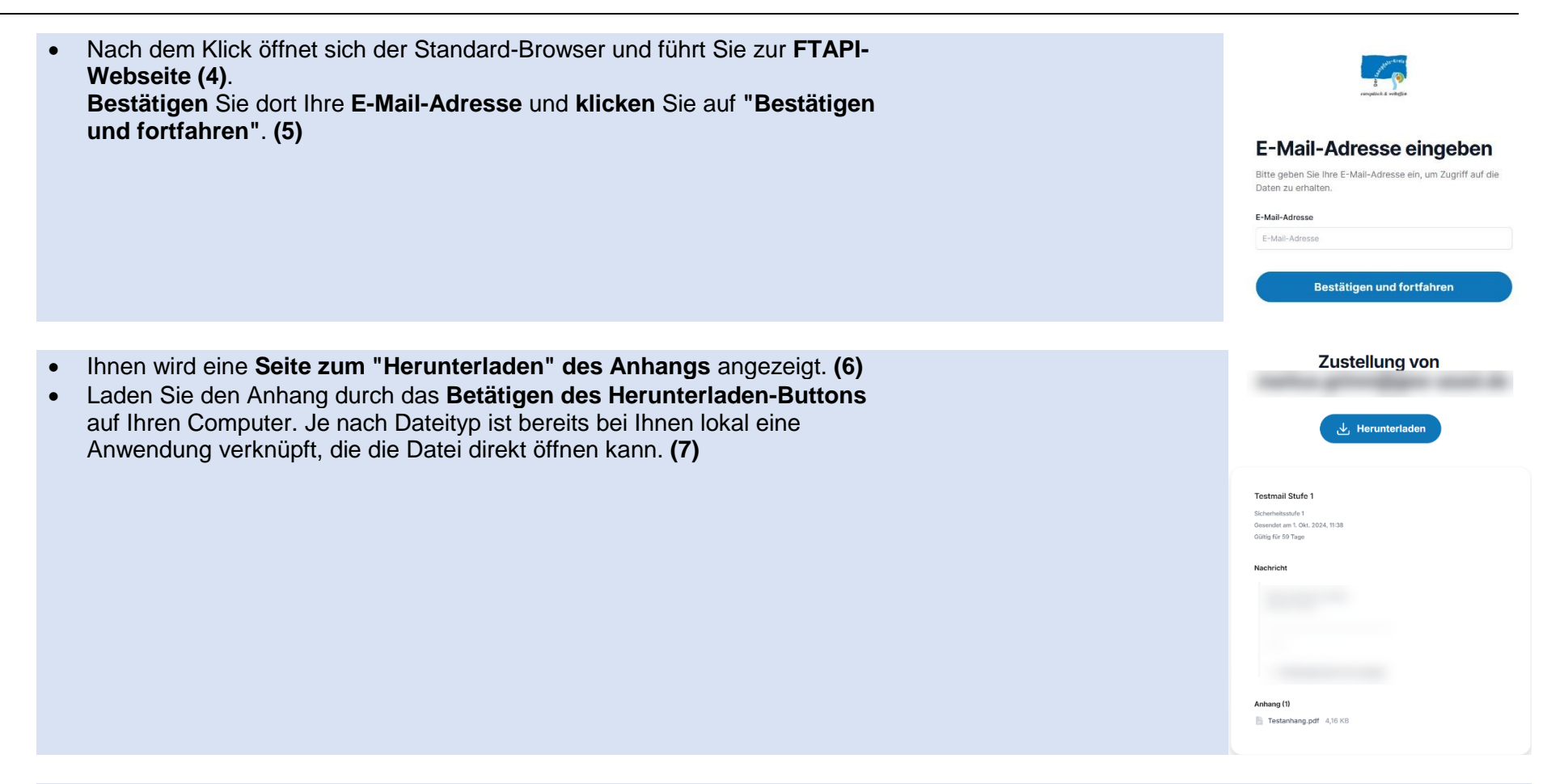

• FTAPI informiert den Behördenmitarbeiter mit einer Info-Mail, dass der Anhang von Ihnen heruntergeladen wurde. (8)

\* Die oben beschriebenen Schritte können Sie über die Nummern am Ende der Beschreibung in der unten angegebenen Übersicht zum Kommunikationsablauf zuordnen.

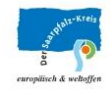

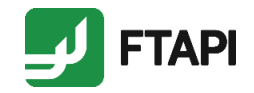

#### Abschließende Hinweise

- FTAPI scannt jeden Anhang auf Viren, der in dieser Sicherheitsstufe bereitgestellt wird.
- Anlagen, die Ihnen auf der FTAPI-Plattform zur Verfügung gestellt werden, sind dort für 60 Tage verfügbar.

### Kommunikationsablauf als Übersicht

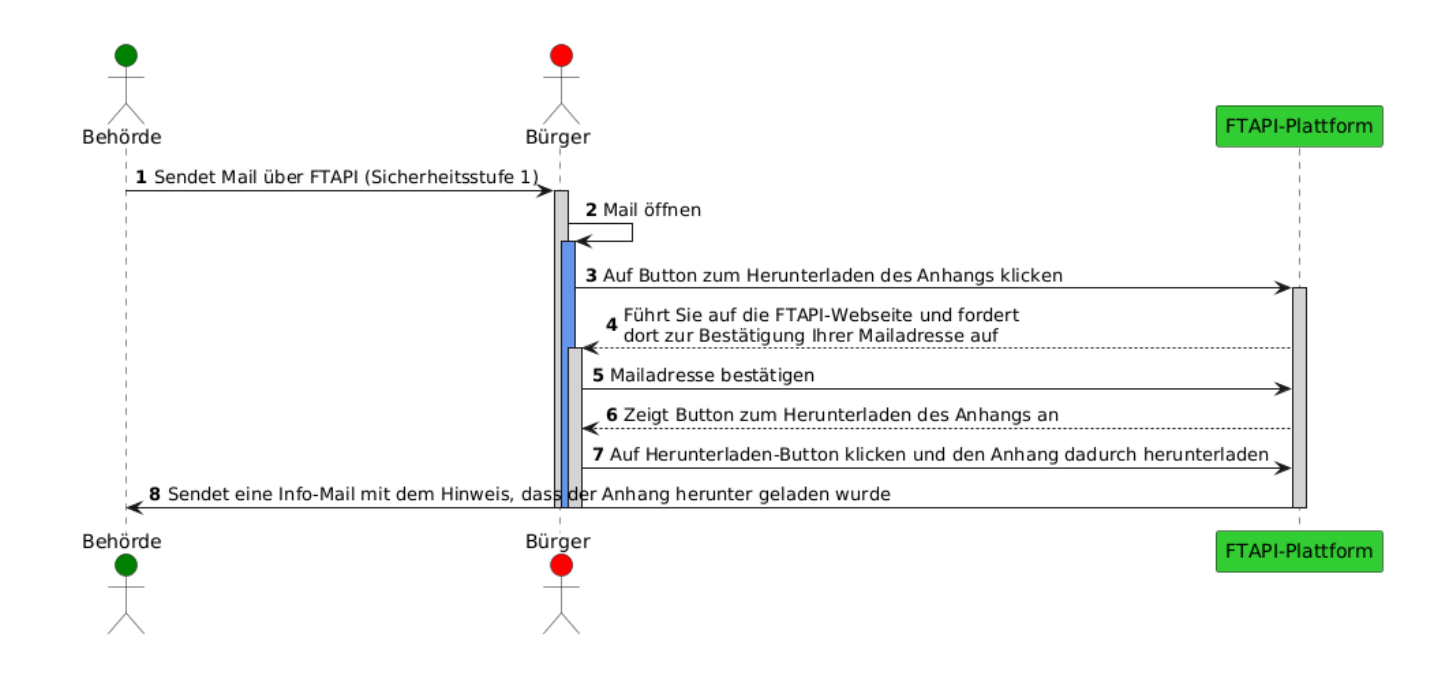